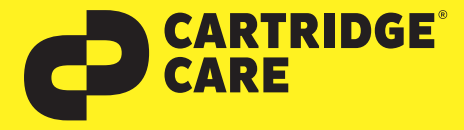

# RESETANLEITUNG

# Manueller Reset der Brother Toner TN-325

Sehr geehrte Kundin, geehrter Kunde,

vielen Dank, dass Sie sich für ein Produkt von Cartridge Care entschieden haben. Mit unseren hochwertigen Tonerkartuschen bieten wir Ihnen für Ihren Drucker eine kostengünstige umweltfreundliche Alternative zu den Originalpatronen der Druckerhersteller an. Damit Ihre Cartridge Care Tonerkartusche ordnungsgemäß funktioniert, muss Ihr Drucker resettet werden. Wählen Sie die für Ihren Drucker passende Anleitung aus und folgen Sie dann Schritt für Schritt den Anweisungen.

#### **Brother HL-Geräte**

1. Schalten Sie Ihr Brother HL Gerät ein und öffnen Sie die Frontklappe.

3. Drücken Sie die Taste **"SECURE"** und die Taste **"CANCEL"** gleichzeitig.

4. Nun wird das "RESET PARTS LIFE"-Menü wird auf dem Display angezeigt.

5. Wählen Sie mit den Pfeiltasten ▲ ▼-Tasten entsprechenden Toner aus (STD-Standard / HC-Jumbo / S.HC Super Jumbo )

6. Drücken Sie schnell die Taste **"OK"** einmal (1x) für die Bestätigung.

- 7. Drücken Sie sofort danach die Taste +(A) einmal (1x) für die Initialisierung.
- 8. Schließen Sie die Frontklappe von Ihrem Gerät.

## Brother MFC-Geräte

1. Schalten Sie Ihr Brother MFC Gerät ein und öffnen Sie die obere Abdeckung an Ihrem Gerät.

- 2. Drücken Sie die Taste "STORNO" einmal 1x
- 3. Nun wird das "RESET PARTS LIFE" Menü auf dem Display angezeigt.

4. Wählen Sie den entsprechenden Toner mit den Pfeiltasten ▲▼-Tasten auswählen (STD-Standard / HC-Jumbo / S.HC Super Jumbo )

- 5. Drücken Sie die Taste **"OK"** einmal (1x) zur Bestätigung der Auswahl.
- 6. Drücken Sie sofort die Pfeiltaste ▲-Taste 1x für die Initialisierung.

7. Schließen Sie die obere Abdeckung Ihres Brother MFC Geräts.

## **Brother HL-DCP Geräte**

**EPSON**<sup>®</sup>

- 1. Schalten Sie Ihr Brother DCP Gerät ein öffnen Sie die obere Abdeckung an Ihrem Gerät.
- 2. Drücken Sie die Taste "STORNO" einmal 1x
- 3. Nun wird das "RESET PARTS LIFE" Menü auf dem Display angezeigt.

4. Wählen Sie den entsprechenden Toner mit den Pfeiltasten ▲▼-Tasten auswählen (STD-Standard / HC-Jumbo / S.HC Super Jumbo )

- 5. Drücken Sie die Taste "OK" einmal (1x) zur Bestätigung der Auswahl.
- 6. Drücken Sie sofort die Pfeiltaste ▲-Taste 1x für die Initialisierung.
- 7. Schließen Sie die obere Abdeckung Ihres Brother DCP Geräts.

囫

OKI

Nun können Sie Ihren Brother-Drucker wieder wie gewohnt nutzen. Sollten Sie Fragen haben, wenden Sie sich bitte an Ihre freundlichen Druckerexperten.

brother.

**KYOCERa** 

SAMSUNG

Canon